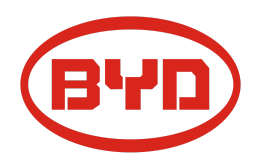

# **BYD Battery-Box Premium LVS Diretriz de Serviço & Check List** Versão 1.0

### Válido Premium LVS 4.0 / 8.0 / 12.0 / 16.0 / 20.0 / 24.0

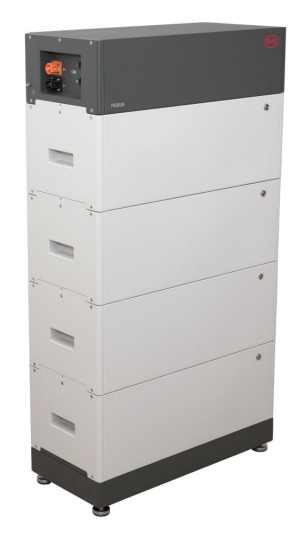

LVS 16.0 (4 módulos + PDU. Máx. 64 módulos em 16 torres por sistema)

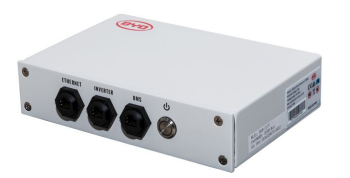

BMU (1 x por sistema)

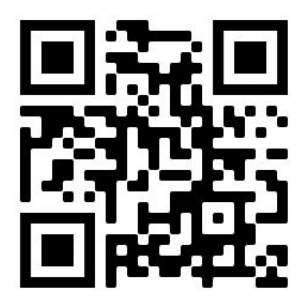

Certifique-se de usar sempre a versão mais recente deste documento de serviço, disponível em: www.bydbatterybox.com

Importante: A instalação e todos os demais tipos de trabalhos ou medições em combinação com a Battery-Box Premium são permitidos somente por eletricistas profissionais qualificados.

Esta lista é uma assistência encurtado para o Battery-Box e não substitui o manual original, que pode ser encontrado em <u>www.bydbatterybox.com</u> / <u>www.eft-systems.de</u> / <u>www.alpspower.com.au</u>.Sujeito a modificações técnicas; nenhuma responsabilidade é aceita pela exatidão desta informação. Atenção: O manuseio incorreto pode causar perigo e danos.

# CONTEÚDO

| CONTEÚDO                                                                | 2  |
|-------------------------------------------------------------------------|----|
| 1 . ETAPAS GERAIS                                                       | 3  |
| 2. ANÁLISE DE ERRO                                                      | 4  |
| 2.1 BMU não mostra nenhuma reação / Nenhum LED                          | 4  |
| 2.2 Problema de comunicação com o inversor                              | 5  |
| 2.3 Problema com a atualização de firmware / configuração do aplicativo | 6  |
| 2.4 BMU / BMS LED Event Code (EC)                                       | 7  |
| 2.5 Be Connect Plus ( BCP)                                              | 8  |
| 2.6 Medição de tensão e subtensão                                       | 9  |
| 2.7 Verificação visual                                                  | 11 |
| 2.8 Identificação de um módulo defeituoso                               | 11 |
| 3. TAREFAS DE SERVIÇO                                                   | 12 |
| 3.1 Substituição da BMU                                                 | 12 |
| 3.2 Substituição da PDU                                                 | 12 |
| 3.3 Substituição do módulo LVS                                          | 12 |
| CHECKLIST E INFORMAÇÕES DE CONTATO                                      | 13 |

## **1. ETAPAS GERAIS**

**Certifique-se de sempre use a versão mais recente deste documento de serviço, disponível em:** <u>www.bydbatterybox.com</u> Prossiga primeiro com as etapas de instalação da seguinte forma:

| N° | Nome                                       | Descrição                                                                                                    |  |  |
|----|--------------------------------------------|----------------------------------------------------------------------------------------------------|--|--|
| 1  | Configuração                               | Verifique se a configuração está correta. Consulte a última "Lista de configuração<br>mínima BYD Battery-Box Premium LVS" (V1.1 ou superior) disponível em:<br><u>www.bydbatterybox.com</u><br>Certifique-se de que o inversor esteja configurado corretamente.                                                                                                    |  |  |
| 2  | Cabeamento externo<br>correto              | <ol> <li>Comunicação com o inversor         <ul> <li>a. Dependendo da escolha do inversor, o cabo entre a porta BMU e o inversor deve ser feito especialmente. Verifique as especificações de instalação manual de.</li> <li>b. CAT5 recomendado ou superior;</li> <li>c. Verificar os cabos e substituí-los se necessário</li> </ul> </li> <li>Aterramento         <ul> <li>a. Bateria conectada diretamente ao barramento de aterramento da casa.</li> <li>b. A bateria não deve ser aterrada através do inversor! Caso contrário, são possíveis problemas de comunicação.</li> </ul> </li> <li>Cabo Ethernet para Internet (altamente recomendado!)</li> <li>Portas DC - Certifique-se de que + e - estão conectados corretamente. (É necessário um conector macho DC)</li> </ol> |  |  |
| 3  | Firmware mais<br>recente                   | Sempre instale / atualize o <b>firmware mais recente</b> !<br>Nota: Se não for declarado de outra forma, a senha wi-fi é BYDB-Box                                                                                                    |  |  |
| 4  | Configuração do<br>aplicativo              | Para concluir o comissionamento, a configuração da bateria através do aplicativo "Be<br>Connect" é <b>obrigatória</b> !                                                                                                    |  |  |
| 5  | Reiniciar                                  | Após a configuração do aplicativo, execute uma reinicialização adequada do sistema,<br>desligando a bateria corretamente (pressione o botão LED na <b>BMU</b> por 5 segundos).<br>Certifique-se de que todos os LEDs da bateria esteja completamente apagados. Em<br>seguida, siga o procedimento de ativação correto (consulte a etapa 6)                                                                                                    |  |  |
| 6  | Procedimento de<br>ativação                | <ul> <li>Ativação correto é importante para uma operação correta!</li> <li>1. Ligue o fusível entre o inversor e a bateria (se houver).</li> <li>2. Ligue a caixa da bateria (botão LED no superior módulo LVS).</li> <li>3. Ative o inversor</li> </ul>                                                                                                    |  |  |
| 7  | Verificação do<br>funcionamento<br>correto | O sistema funciona corretamente se:<br>- O inversor exibe o SOC da bateria corretamente<br>- Cargas / descargas do sistema<br>Nota: Se você não conseguir concluir o comissionamento, desligue a bateria antes de<br>deixar o local e certifique-se de que todos os LEDs estejam apagados para evitar o<br>descarregamento da bateria.                                                                                                    |  |  |

# 2. ANÁLISE DE ERRO

Consulte as etapas gerais antes de continuar, consulte o capítulo 1.

### 2.1 BMU não mostra nenhuma reação / Nenhum LED Os

LEDs do BMU não acendem, embora a bateria esteja LIGADA.

| No. | Nome                                                                                                    | Descrição                                                                                                    |  |
|-----|----------------------------------------------------------------------------------------------------|----------------------------------------------------------------------------------------------------|--|
| 8   | Verifique a porta correta<br>do cabo                                                                                                    | Certifique-se de que a porta correta do cabo de dados foi usada na BMU (porta<br>"BMS". Não misture com porta "inversor" ou "Ethernet").                                                                                                    |  |
| 9   | Desconecte o cabo de<br>comunicação                                                                                                    | Às vezes, pode ser necessário desconectar o cabo de comunicação e conectá-lo<br>novamente quando as baterias forem ligadas.                                                                                                    |  |
| 10  | Substitua o cabo de<br>comunicação                                                                                                    | Experimente um cabo de comunicação completamente novo entre a bateria e a<br>BMU.                                                                                                    |  |
| 11  | 11 Medição de tensão nos pinos 7 e 8 enquanto o outro lado do cabo está concerporta de entrada da Battery-Box e enquanto a Battery-Box está ligada. A t deve ser em torno de 50V. Se sim: tente outro BMU (se disponível). Se não: verifique outro cabo ou tente outro LVS se várias baterias estiver instaladas no sistema. PIN 8 (+) PIN 7 (-) |                                                                                                    |  |
| 12  | Apenas o LED está com<br>defeito?                                                                                                    | Em alguns casos raros, o LED do BMU está com defeito. Para verificar isso:<br>verifique se há um ponto de acesso WIFI na Battery-Box e verifique se há LEDs<br>internos dentro da BMU. Nesse caso, apenas o LED externo fica inativo e um<br>comissionamento ainda pode funcionar. |  |
| 13  | Medição de tensão                                                                                                    | Verifique a tensão da bateria. Consulte a Seção 2.6                                                                                                    |  |
| 14  | Troca da BMU                                                                                                    | Somente se a tensão entre os pinos 7 e 8 estiver correta, a porta de comunicaçã<br>correta for usada, a tensão parecer correta e o cabo entre a bateria e a BMU sido<br>trocado:<br>Teste outra BMU, se disponível.                                                                |  |

| ~ | ~ | <b>D</b> 11       |     | •         | ~   |       | •      |      |
|---|---|-------------------|-----|-----------|-----|-------|--------|------|
| ~ | ~ | Problema          | d P | comunicad | าลก | com ( | ) INVA | renr |
| ~ | - | 1 I O D I C I I U | u C | comunicaç | ,uo | 00111 |        | 1301 |

| No. Nome                   |                                                                                                    | Descrição                                                                                                    |  |
|----------------------------|----------------------------------------------------------------------------------------------------|----------------------------------------------------------------------------------------------------|--|
| 15 Configuração            |                                                                                                    | Verifique se a configuração está correta. Consulte a última "Lista de configuração<br>mínima BYD Battery-Box Premium LVS" (V1.1 ou superior) disponível em:<br><u>www.bydbatterybox.com</u><br>Verifique se o inversor está configurado e funcionando corretamente.                  |  |
| 16                         | Cabo de comunicação - Confirme a configuração do PIN / cabo para o modelo específico do inversor<br>(consulte o manual)<br>- Substitua o cabo de comunicação (min. CAT5!)                                                                              |                                                                                                    |  |
| 17                         | 17Verifique o resistor do<br>terminalCertifique-se de que o resistor do terminal está conectado à porta OUT da últir<br>bateria ( a bateria com o endereço mais alto).<br>Propriedades do resistor do terminal: resistor de 120 Ω entre os pinos 5 e 6 |                                                                                                    |  |
| 18                         | Configuração do<br>aplicativo e firmware                                                                                                    | Verifique se a configuração do aplicativo foi bem-sucedida e se o firmware é o<br><b>re</b> mais recente. Se houver problemas, consulte a <b>Seção 2.3</b>                                                                                                    |  |
| 19 Reinicie todo o sistema |                                                                                                    | <ol> <li>Desligue o inversor</li> <li>Desligue a bateria (pressione o botão no BMU por 5 segundos até que todas as<br/>baterias desligue)</li> <li>Aguarde 2 minutos</li> <li>Ligue na bateria (botão em qualquer bateria) e depois</li> <li>Ligue o inversor por segundo</li> </ol> |  |
| 20                         | Verificações adicionais                                                                                                    | Se o problema persistir:<br>- Baixe todos os dados com BCP <b>(seção 2.5)</b><br>- Verifique o inversor (log)<br>- Tente substituir o BMU, se disponível                                                                                                    |  |

#### 2.3 Problema com a atualização do firmware / configuração do aplicativo

O gerenciamento da bateria consiste em dois componentes: o BMU e o BMS. A atualização de firmware do aplicativo atualizará o BMU, que então atualizará o BMS. **A atualização do BMS pode levar até 30 minutos até que o firmware seja atualizado no BMS**.

| N٥ | Nome                                                                                          | Descrição                                                                                                    |  |  |  |
|----|-----------------------------------------------------------------------------------------------|----------------------------------------------------------------------------------------------------|--|--|--|
| 21 | Aplicativo e firmware<br>corretos                                                             | Certifique-se de ter a versão mais recente do aplicativo (> 1.5.2) e o firmware da<br>bateria (download dentro do aplicativo) em seu dispositivo móvel antes de conectar<br>o aplicativo ao WiFi da bateria.                                                                                                    |  |  |  |
|    |                                                                                               | Se o aplicativo não puder ser instalado ou outros problemas gerais ocorrerem com o aplicativo:                                                                                                    |  |  |  |
|    |                                                                                               | <ul> <li>tente com um dispositivo móvel diferente (para Android: o requisito<br/>mínimo de versão do Android é 4.4.)</li> <li>Experimente com o PC Tool BCP (seção 2.5)</li> </ul>                                                                                                    |  |  |  |
| 22 | Relatórios do aplicativo:<br>"Conexão de dados<br>ocupado "/" Falha na<br>conexão de dados. " | A Battery-Box está ocupada (por exemplo, a bateria pode estar atualizando o firmware). Aguarde 10 minutos e tente novamente.                                                                                                    |  |  |  |
| 23 | Feche e reinicie o<br>aplicativo                                                              | Se o aplicativo não reagir mas após alguns minutos de carregamento durante o processo de atualização, feche (feche o programa completamente) e reinicie o aplicativo. Ou tente com o PC Tool BCP ( <b>seção 2.5</b> )                                                                                                    |  |  |  |
| 24 | Versão do BMS não<br>atualizada                                                               | O aplicativo atualiza apenas o BMU. A BMU atualizará o BMS, o que <b>pode levar até<br/>30 minutos</b> .                                                                                                    |  |  |  |
|    |                                                                                               | Se a versão BMS não for atualizada após 30 minutos com comunicação estável do<br>inversor, siga o processo abaixo:                                                                                                    |  |  |  |
|    |                                                                                               | <ol> <li>Atualize o firmware por meio do aplicativo novamente</li> <li>Reinicie o sistema         <ul> <li>Primeiro, desligue o inversor e, em seguida, desligue a bateria (pressione o LED por 5 segundos)</li> <li>Aguarde 2 Minutos</li> <li>Ligue a bateria primeiro, depois ligue o inversor depois.</li> </ul> </li> <li>Aguarde 30 minutos.</li> <li>Verifique a versão do firmware BMS novamente com o aplicativo. Se a versão ainda estiver errada, faça o processo de atualização novamente (se possível com outro dispositivo móvel).</li> </ol> |  |  |  |
|    |                                                                                               | Tips: Check that Your Device is Connected to the Internet.   Download Firmware   Current firmware information in the battery system.   Type   LV   BMU-A   BMS   BMU-A   1.5   BMU-B   BMU-B   1.7   BMU-B   1.7   BMU-B   1.7   BMU-B   1.7   BMU-B   1.7   BMU-B   1.7   BMU-B   1.7   BMU-B   1.7   BMU-B   1.7   BMU-B   1.7   BMS                                                                                                    |  |  |  |

#### 2.4 Código de evento (EC) do LED BMU / BMS

Um LED branco constante refere-se ao modo de espera. Piscando em branco significa carga ou descarga. Quando a bateria está iniciando, o LED piscará em branco e azul com um intervalo de tempo de 0,5 segundos (normal a inicialização). Quando LED pisca em azul com um intervalo de tempo de 1 segundo, indica um código de evento. Começamos a contar o LED branco começa a piscar, depois contamos quantas vezes o LED branco e azul. (consulte também o manual!) Exemplo: 1xwhite, 6xblue → EC 106 / 1xwhite, 11xblue → EC 111 / 3xwhite, 3xblue → EC 303

A maioria dos erros vem de uma linha de comunicação com falha, configuração incorreta do aplicativo ou reinicialização ausente após a configuração do aplicativo. Vá em detalhes através de: **Seção 1, 2.2 e 2.3** 

| Observação: se o sistema não estiver configurado corretamente o código de evento (EC) pode ser enganoso.        |
|----------------------------------------------------------------------------------------------------|
| Nota: cada Módulo LVS tem seu próprio BMS. O código de evento do BMS será, portanto, mostrado no LED do módulo. |

|   | EC<br>BMU        | EC<br>BMS | Medida                                                                                                    |  |
|---|------------------|-----------|----------------------------------------------------------------------------------------------------|--|
|   | EC 101           | any       | - Baixe todos os dados com BCP (especialmente os dados históricos) <b>(seção 2.5)</b><br>Se o problema persistir: substitua BMU, se disponível                                                                                                    |  |
|   | EC 102<br>EC 105 | any       | <ul> <li>Certifique-se de que a configuração do aplicativo foi concluída corretamente (especialmente quantidade do módulo!).</li> <li>Verifique o resistor do terminal</li> <li>substitua o cabo de comunicação entre a bateria e o BMU</li> <li>Reinicie o sistema de acordo com o manual. (observação: para desligar corretamente pressionar o botão no BMU 5 segundos. Certifique-se de ligar a bateria antes de ligar o inversor!)</li> </ul> |  |
|   |                  |           | <ul> <li>Se o problema persistir, verifique as portas de conexão do Módulo LVS com o LED branco e azul<br/>piscando e o módulo acima deste. Se todos os módulos mostrarem isso piscando, verifique<br/>primeiro o módulo superior (consulte a seção 2.7)</li> </ul>                                                                                                    |  |
|   |                  |           | - Baixe todos os dados com BCP (especialmente os dados históricos) (seção 2.5)                                                                                                    |  |
|   |                  |           | - Verifique se o sistema funciona ao remover o módulo suspeito (consulte a seção 2.8)                                                                                                    |  |
|   |                  |           | Se o problema persistir: substitua o BMU, se disponível.                                                                                                    |  |
|   | EC 103           | EC 108    | - Verifique o cabeamento CC e certifique-se de que a configuração mínima seja atendida.<br>- Verifique a tensão das baterias com BCP de acordo com a <b>seção 2.5 / 2.6</b>                                                                                                    |  |
|   |                  |           | - Reinicie o sistema corretamente (consulte a <b>Etapa 19, seção 2.2</b> ; especialmente certifique-se de<br>que o fusível entre a bateria e o inversor está fechado, se houver um fusível)                                                                                                    |  |
|   |                  |           | - Baixe todos os dados com BCP (especialmente os dados históricos e de célula) (seção 2.5)                                                                                                    |  |
|   |                  |           | - Verifique se o sistema funciona ao remover o módulo com o CE (consulte a seção 2.8)                                                                                                    |  |
|   |                  |           | - forneça o SN e a tensão do módulo defeituoso (consulte a Checklist na última página)                                                                                                    |  |
| • | EC 104           | EC 101    | - Cabeamento CC, inversor e mppts (existe curto-circuito? Fusível entre a bateria e o inversor?)                                                                                                    |  |
|   |                  |           | <ul> <li>Desconecte o sistema de bateria do inversor e reinicie o sistema de bateria sozinho (bateria<br/>isolada), para avaliar se o erro está sendo causado externamente (ou seja, curto-circuito no<br/>inversor ou mppt). Se o código de evento permanecer, o erro pode estar na bateria. Se o código<br/>de evento mudou, pode haver um erro no lado do inversor.</li> </ul>                                                                 |  |
|   |                  |           | - Baixe todos os dados com o BCP (especialmente os dados históricos e de célula) (seção 2.5)                                                                                                    |  |
|   |                  |           | - Verifique se o sistema funciona ao remover o módulo com o CE (consulte a seção 2.8)                                                                                                    |  |
|   |                  |           | - forneça o SN e a tensão de todos os módulos com o EC (consulte Checklist na última página)                                                                                                    |  |
|   |                  |           |                                                                                                    |  |

| EC 104 | EC 102<br>até<br>EC113 | - Baixe todos os dados com BCP (especialmente os dados históricos e de célula ) <b>(seção 2.5)</b><br>- Verifique a tensão das baterias de acordo com a <b>seção 2.6</b> |
|--------|------------------------|----------------------------------------------------------------------------------------------------|
|        | (Todos                 | - Verifique se o sistema funciona ao remover o módulo com o CE (consulte a seção 2.8)                                                                                    |
|        | exceto<br>101)         | - forneça o SN e a tensão do módulo com o CE (consulte Checklist na última página)                                                                                       |
| CE 106 | any                    | - Certifique-se de que o inversor está ligado, configurado e funcionando corretamente.<br>- Verifique de acordo com a <b>seção 2.2</b>                                   |

#### 2.5 Be Connect Plus (BCP)

Be Connect Plus é uma ferramenta para Windows-PC. Com o Be Connect Plus (BCP) você pode:

- ler as informações da bateria,
- configurar sistema da bateria,
- atualização do firmware BMU e BMS
- Exportar / baixar registros da bateria (do BMU e de todos os BMS) O

BCP está constantemente sendo aprimorado e atualizado. Certifique-se de usar a versão mais recente do programa. Você pode baixar a versão mais recente da ferramenta em www.bydbatterybox.com / www.eft-systems.de / www.alpspower.com.au.

Para a análise do serviço, faça download e forneça os dados / logs conforme descrito nas instruções do programa (consulte o manual em PDF dentro do arquivo ZIP do programa).

Nota: Você precisa de um computador com Windows que será conectado ao Wifi da bateria.

| Be Connect Plus_V1.1 |                           |                                |                                 | - 🗆 X                                     |
|----------------------|---------------------------|--------------------------------|---------------------------------|-------------------------------------------|
| Connect              | Battery Type:             | Inverter:                      | Serial number:                  |                                           |
| SystemInfo           | Information Cells Info    | _                              |                                 |                                           |
| Diagnosis            | Re                        | ad BMS SN:                     | Firmware version:<br>BMS Events |                                           |
| Update               | E                         | Battery Status Chg/DisC Currer |                                 |                                           |
| History              | Total Voltage<br>Battery: |                                | Cell Voltage<br>Max:            |                                           |
| Contact              | Pack:                     | Sof                            | Min:                            |                                           |
|                      | P-T version               | 300                            | Cell Temperature                |                                           |
|                      | A section:                | 1 1                            | Max:                            |                                           |
|                      | B section:                |                                | Min:                            |                                           |
|                      |                           |                                |                                 |                                           |
|                      |                           |                                | Соругіс                         | ht © 2020 BYD Company All rights reserved |

#### 2.6 Medição de tensão e subtensão

Atenção: Certifique-se de não criar um curto-circuito!

- Você pode ver o max. e min. tensão da célula no aplicativo BeConnect.
- Você também pode obter o módulo detalhado e a tensão da célula no Programa BCP (seção 2.5)
- ou medi-lo manualmente de acordo com a descrição abaixo:

Para verificar a tensão na PDU, os Módulos devem estar LIGADOS e a BMU deve estar conectada com o PDU! (LEDs nos Módulos e BMU devem estar LIGADOS)

Por favor, meça em P + e P- de acordo com a imagem abaixo:

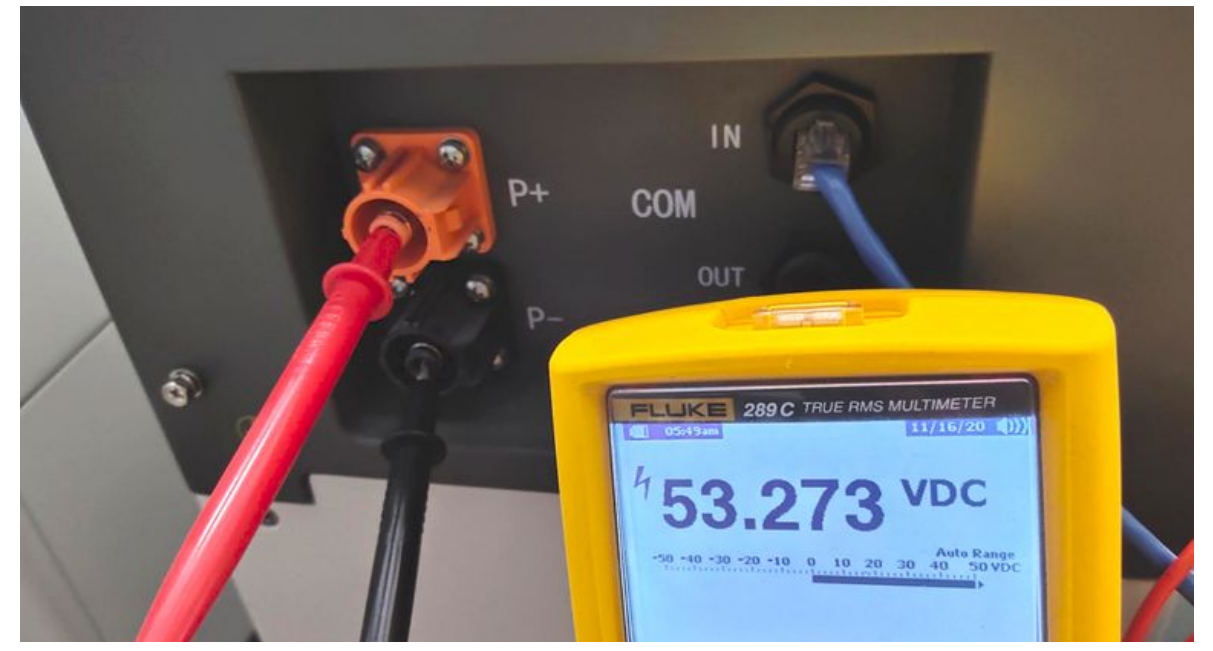

A tensão medida na PDU é a combinação / tensão média de todos os módulos na torre. Deve ser em torno de 50 V. Se não estiver em torno deste valor, meça a tensão de cada Módulo LVS individual por uma das duas possibilidades a seguir (observe que você não pode medir a tensão correta de outra forma).

- Coloque apenas um Módulo na torre e meça a tensão de acordo com o processo acima na PDU. (Certifique-se de que o Módulo LVS esteja LIGADO e a BMU conectada ao medir a tensão na PDU).
- 2. Se os módulos não podem ser ativados, ou você não pode obter um valor de tensão correto, a outra opção para medir a tensão em um módulo LVS é abrindo o módulo de acordo com o processo abaixo:

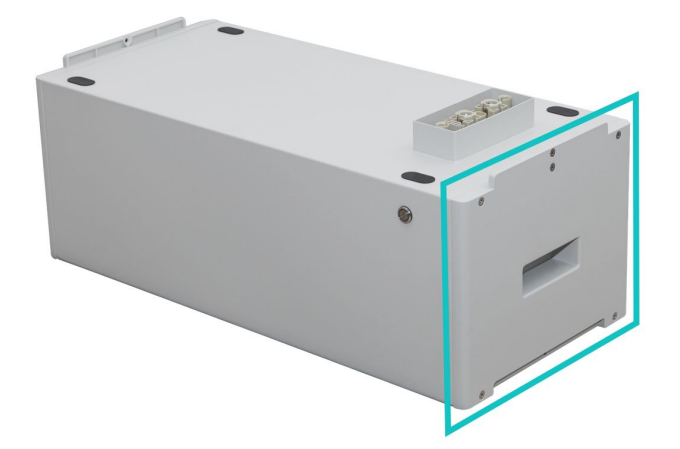

Para verificar a tensão, você precisa desmontar o lado direito do módulo de bateria (o lado com o LED). Em seguida, siga o procedimento descrito na próxima página.

Atenção: Certifique-se de não criar um curto-circuito!

A voltagem deve ser cerca de 50 V.

Meça a voltagem marcada com "BAT +" e "BAT-" abaixo.

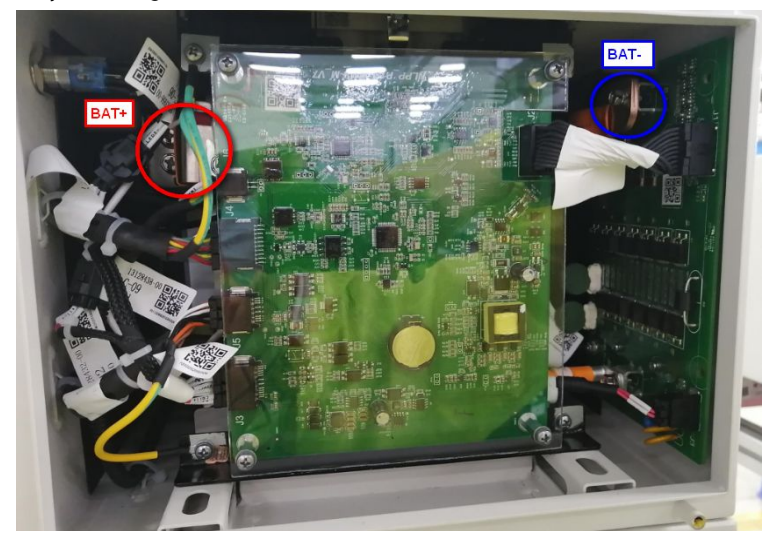

Medição mostrada aqui:

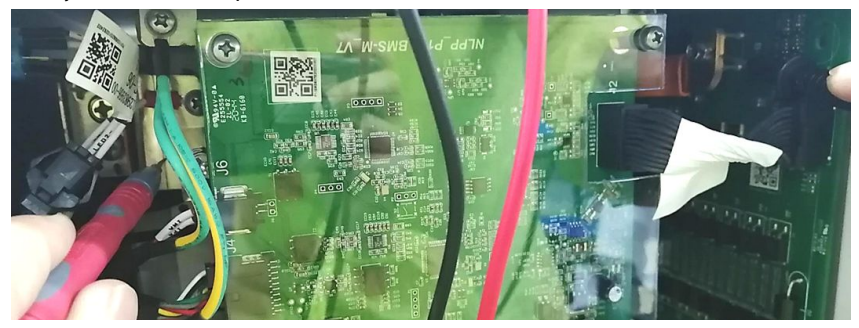

#### Subtensão

Um módulo no qual uma das 16 células tem uma tensão de <1,5 V está em subtensão (verifique com BCP (seção 2.5) / BC se possível).

- Módulos LVS com> 45 V devem estar bem e você pode continuar a verificar outros pontos de acordo com esta diretriz de serviço.

- Se a tensão do módulo for <40 V, mas a tensão de célula única for> 1,5 V, a bateria precisa ser carregada rapidamente, evitando qualquer descarga adicional. Portanto, desligue o sistema e procure o problema de acordo com a diretriz, enquanto a bateria está completamente desligada. Verifique também no lado do inversor por que a carga de força não funciona. Não ligue a bateria antes de verificar se o inversor deve ser capaz de carregar a bateria.

- Se apenas um módulo estiver em subtensão: remova aquele e tente o comissionamento sem ele (se os módulos restantes ainda estiverem em conformidade com a Lista de Inversores Compatíveis). Caso contrário, certifique-se de evitar mais descargas excessivas. (Desligue o sistema completamente)

- Se um ou todos os módulos estiverem em subtensão: Entre em contato com o serviço conforme indicado abaixo e certifique-se de evitar qualquer descarga adicional da bateria (Desligue o sistema completamente)

Ao entrar em contato com o serviço, certifique-se de preencha a lista de verificação de serviço completamente e adicione as seguintes informações:

- Números de série (da BMU e todos os módulos (afetados))
- Tensões de módulos individuais de todos os módulos (relacionados ao número de série)capturas de
- Se possível: Registros da bateria usando BCP (seção 2.5) tela mostrando as tensões da célula
- Versão inicial do firmware (FW) da bateria quando ocorreu o UV (BMU e BMS)
- Descrição detalhada de como e por que o sistema atingiu a subtensão, se conhecido. Informações sobre quando o sistema foi instalado e comissionado e em que circunstâncias e quando ocorreu a subtensão. Se a bateria nunca funcionou antes: Por que ela nunca funcionou antes e qual era o status das baterias quando a bateria ficou (ligada / desligada / LED).
- Modelo do Inversor, Número de Série e Logs do Inversor
- Acesso ao portal do Inversor (adicione info@eft-systems.de e diga-nos o nome do sistema no portal)

#### 2.7 Verificação Visual

Os PINs não devem ser dobrados. Um módulo com pinos torcidos ainda funcionará, desde que seja o módulo inferior da torre. Portanto, se você encontrar pinos torcidos em um módulo, certifique-se de posicionar esse módulo na parte inferior da torre.

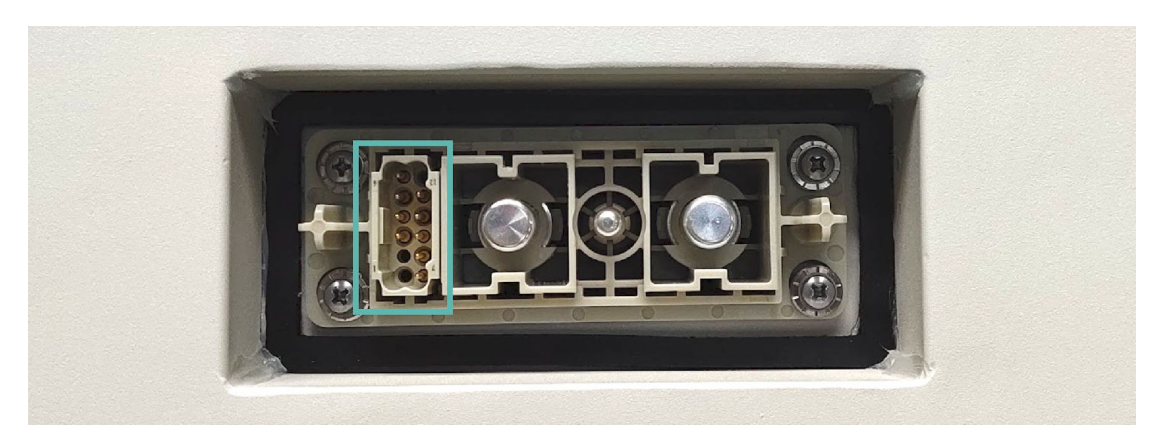

#### 2.8 Identificar um módulo com defeito

- A quantidade de módulos deve ser ajustada no aplicativo sempre que o número de módulos for alterado!
- Faça uma verificação visual dos pinos de comunicação de acordo com a etapa 2.7 para cada módulo.
- Normalmente, um módulo com defeito pode ser identificado com o programa Be Connect Plus ou pelo código do LED no módulo de bateria. Neste caso, remova o Módulo com o Código de Evento do sistema e commissione o sistema restante (se ainda estiver de acordo com a lista de configuração mínima) e verifique se funciona corretamente. Se o problema persistir, verifique também o módulo acima daquele com o código do evento.
- Caso contrário, experimente os Módulos LVS um a um, ou adicionando Módulos um a um na torre e sempre verifique se o sistema pode funcionar corretamente para identificar um módulo possivelmente defeituoso.

### 3. TAREFAS DE SERVIÇO

Siga as etapas gerais com antecedência, consulte o capítulo 1.

#### 3.1 Substituição da BMU

**Você detectou uma BMU com defeito ?:** Depois de substituir a BMU, não se esqueça de refazer a configuração e atualização do firmware no aplicativo.

#### 3.2 Substituição da PDU

#### 3.3 Substituição módulo LVS

Depois de substituir um módulo, não se esqueça de refazer a configuração e a atualização do firmware no aplicativo. (Cada módulo possui seu próprio BMS)

### BYD Battery-Box Premium LVS Service Checklist - V1.0 EN

Important: The installation and all other kinds of works or measurements in combination with the BYD Battery-Box are only allowed by professional and qualified electricians. Improper handling can cause danger and damage. This document does not replace the official BYD manuals and documents. No responsibility is accepted for the accuracy of the information.

|                         |                                                   |                                                                                                    |                             | · · · ·                                                   |                                                                                                   | · · · · · · · · · · · · · · · · · · · |                  |
|-------------------------|---------------------------------------------------|----------------------------------------------------------------------------------------------------|-----------------------------|-----------------------------------------------------------|---------------------------------------------------------------------------------------------------|---------------------------------------|------------------|
| 1.                      | GENERAL STEE                                      | <b>PS</b><br>eck <b>all</b> 7 "General Steps" from                                                                         | page 3 of th                | e Service G                                               | uideline and confirm t                                                                            | his in the boxes below                | <b>6</b>         |
|                         | 1.1 Co                                            | nfiguration                                                                                                    | 1.4 App                     | p Configura                                               | tion                                                                                              | 1.7 Correct Operation                 |                  |
|                         | 1.2 Co                                            | rrect external cabling                                                                                                    | 1.5 Res                     | start                                                     |                                                                                                   |                                       |                  |
|                         | 1.3 Lat                                           | est Firmware                                                                                                    | 1.6 Swi                     | itch on pro                                               | cedure                                                                                            |                                       |                  |
| 2.                      | ERROR RELAT                                       | ED ANALYSIS                                                                                                    |                             |                                                           |                                                                                                   |                                       |                  |
|                         | Please mark the <b>e</b> l<br>all the information | r <b>ror related</b> Analysis from Cha<br>related to those Sections                                                        | pter 2 (page                | e 4-11) of th                                             | e Service Guideline th                                                                            | at you checked, and coll              | ect              |
|                         | 2.1 BMU show                                      | vs no reaction / No LED                                                                                                    |                             |                                                           | 2.5 Be Connect Plus                                                                               | (BCP)                                 |                  |
|                         | 2.2 Communio                                      | cation problem with Inverter                                                                                               |                             |                                                           | 2.6 Voltage measure                                                                               | ement                                 |                  |
|                         | 2.3 Problem w                                     | vith the Firmware Update / App                                                                                             | Configurati                 | on                                                        | 2.7 Visual Check                                                                                  |                                       |                  |
|                         | 2.4 BMU / BM                                      | S LED Event Code (EC)                                                                                                    |                             |                                                           | 2.8 Identifying a faul                                                                            | lty module                            |                  |
| 3.                      | SERVICE INFO                                      | RMATION                                                                                                    |                             |                                                           |                                                                                                   |                                       |                  |
|                         | Please fill all availa                            | ble information in below table.                                                                                            | Some infor                  | mation like                                               | the Serial Number of                                                                              | the BCU is mandatory to               | receive service. |
|                         | Service Ticke                                     | et Number or System ID:                                                                                                    |                             |                                                           |                                                                                                   |                                       |                  |
|                         | • Installer / De                                  | elivery Address / Contact:                                                                                                 |                             |                                                           |                                                                                                   |                                       |                  |
|                         | Company                                           |                                                                                                    |                             |                                                           | ZIP / City                                                                                        |                                       |                  |
|                         | Contact Person                                    |                                                                                                    |                             |                                                           | Phone                                                                                             |                                       |                  |
|                         | Street / Nr.                                      |                                                                                                    |                             |                                                           | Email                                                                                             |                                       |                  |
|                         | System Infor                                      | mation                                                                                                    |                             |                                                           |                                                                                                   |                                       |                  |
|                         | Battery Configurat                                | ion (LVS)                                                                                                    |                             |                                                           | BMU Firmware                                                                                      |                                       |                  |
|                         | BMU Serial Numbe                                  | er                                                                                                    |                             |                                                           | BMS Firmware                                                                                      |                                       |                  |
|                         | BMU Connected to                                  | Internet                                                                                                    | Yes                         | No                                                        | Inverter Firmwa                                                                                   | re                                    |                  |
|                         | Inverter Brand + N                                | lodel                                                                                                    |                             |                                                           | Inverter Portal N                                                                                 | lame                                  |                  |
|                         | Inverter Serial Nur                               | nber                                                                                                    |                             |                                                           | (State the system                                                                                 | n name. Provide access)               |                  |
|                         | Commissioning Da                                  | ite                                                                                                    |                             |                                                           |                                                                                                   |                                       |                  |
|                         | Service Infor                                     | mation                                                                                                    |                             |                                                           |                                                                                                   |                                       |                  |
|                         | BMU EventCode (EC                                 | )                                                                                                    |                             |                                                           | Inverter Error Co                                                                                 | ode                                   |                  |
|                         | BMS EventCode(s) a                                | nd related Module Serial Numb                                                                                              | per(s)                      |                                                           |                                                                                                   |                                       |                  |
|                         | Was the battery cha                               | rging / discharging before (was                                                                                            | the system                  | working no                                                | ormally before?)                                                                                  | Yes                                   | No               |
|                         | Get Data of the Batt                              | ery-Box with the Be Connect Pl                                                                                             | lus (BCP) Pro               | ogramm (se                                                | e chapter 2.5)                                                                                    |                                       |                  |
|                         | Description of<br>the Problem                     |                                                                                                    |                             |                                                           |                                                                                                   |                                       |                  |
|                         | Please provide any a wrong module, vide           | additional information that is n<br>o of a special behaviour; pictur                                                       | ecessary or<br>es; app scre | could help<br>enshots; m                                  | in the analysis of the s<br>odule voltages )                                                      | service case (e.g. serial n           | umber of a       |
| By contac<br>Service Co | ting us you confirm,<br>ontact: Europ             | that a qualified person has dor<br>e: EFT-Systems GmbH<br>www.eft-systems.de<br>service@eft-systems.de<br>+49 9352 8523999 | ne the neces<br>Austra      | sary contro<br>alia: Alps P<br>www.a<br>service<br>+61 02 | ol and collected all avai<br>ower Pty Ltd<br>alpspower.com.au<br>@alpspower.com.au<br>2 8005 6688 | ilable information above              | BA1              |

For Europe only: Register Ticket directly in the Online Service Center: <u>https://support.eft-systems.de/</u>

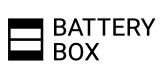